## **Instructions for Parents to Access Parent Portal**

Parents will log into the Genesis Parent Portal with their current credentials and then click on "View Special Ed Documents" button. They will then click "Okay" to access their child's documents. The list of documents will then display.

| Genesis Parent Resources          |                                                                    |                                                              |                  |          | AN STUD | ENT DATA   | O PAYN           | IENT OS               | ETTINGS    |                    |  |
|-----------------------------------|--------------------------------------------------------------------|--------------------------------------------------------------|------------------|----------|---------|------------|------------------|-----------------------|------------|--------------------|--|
| Summary Assessmen                 | rts Attendance                                                     | Grading                                                      | Discipline       | Gradebox | sk Schw | duling (   | Documents        |                       | ourse Page |                    |  |
|                                   | SELECT STUDENT: Johnson, Tammy 🔽                                   |                                                              |                  |          |         |            |                  |                       |            |                    |  |
| Wednesday, 5/20/2015 2:55PM       |                                                                    |                                                              |                  |          |         |            |                  |                       |            |                    |  |
|                                   | Tammy Johnson<br>Geness Highsonool   Studentick (63246   Statelick |                                                              |                  |          |         |            |                  | GRADE:<br>11          |            |                    |  |
|                                   |                                                                    | PER                                                          | COURSE           | SEM      | DAYS    | ROOM       | TEACHER          | 💌 LIST                | 🔀 BLOCK    | DAYA <b>W (A</b> ) |  |
|                                   |                                                                    | 1                                                            | CREAT WRITIN     | 5 FY     | MINNE   | _          | Hank/Mike        |                       |            |                    |  |
| Homeroom                          |                                                                    | 1                                                            | CREAT WRITING    | S FY     | MINNE   | 100        | Aardsma, E       | Aardsma, David        |            |                    |  |
|                                   |                                                                    | 2                                                            | SPANISH 2        | FY       | MINNE   | A003       | Allen, Lloye     |                       |            |                    |  |
| Counselor:<br>Smith John          | 34                                                                 | ENGLISH 3 B/T                                                | FY               | MINRE    | D201    | Arroyo, Ru |                  |                       |            |                    |  |
| Aae                               | Age: 14                                                            |                                                              |                  | FY       | MINNE   | E140       | Alexander.       |                       |            |                    |  |
| Birthdate:                        | 07/18/2000                                                         | 6                                                            | LUNCH            | FY       | MINNE   | CAF-A      | Arndt, Larr      | Amdt, Larry           |            |                    |  |
| Locating in NJ after graduation?: | Charge                                                             | 7-8                                                          | ESS OF ALG 2     | FY       | MINNE   | 202        | 2 Barfoot, Clyde |                       |            |                    |  |
| Ahtletic Form Signed:             | <ul> <li>Taggin</li> </ul>                                         |                                                              |                  |          |         |            |                  |                       |            |                    |  |
| Retained in Grade:                | •                                                                  | THIS WEEK M T W R F Kew Bus Pass (Daty Pictup Poleane) (Date |                  |          |         |            |                  |                       |            |                    |  |
|                                   |                                                                    | ATTEN                                                        | DANCE            |          | -       | eus        | WEEK / DAY       | ۲ 💌 ۲                 | MEDNESD    | AY 💌               |  |
|                                   |                                                                    | ASSIGN                                                       | MENTS 0 0        | 3.0      |         | ROUTE      | TIME             | BUS #                 | PIC<br>DR  | OP OFF             |  |
|                                   |                                                                    |                                                              |                  |          | A.16    | D06        | MA00:80          | House                 |            |                    |  |
|                                   |                                                                    |                                                              |                  |          | ****    | D08        | 03:00PM          | Genesis Hig<br>School | ħ          |                    |  |
|                                   |                                                                    | Van S                                                        | pecial Ed Docume |          |         |            |                  |                       |            |                    |  |

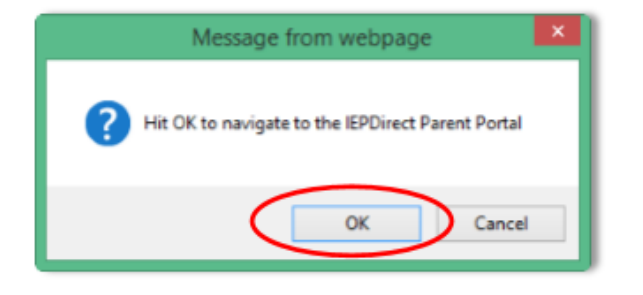

Parent Portal Genesis
User Reference Guide – Professional Learning Department
Tammy's Documents

Image: Parent Portal
Image: Individual Education Program (IEP) ►
Image: IEP Progress Report ►
Image: Image: Image: